- SWITCH-Port = Einlesen der Schalterstellung von 8 Schiebeschaltern
- BUTTON-Port = Einlesen der Stellung von 4 Tastern
- Serieller Port = RS232-Schnittstelle (fest programmiert sind 38.400 KBit/s, 8 Bit Daten, keine Parität, 1 Stop-Bit). Die Parameter lassen sich nur über VHDL-Programme ändern.

## 23.2 Portdefinitionen Spartan-6 (Atlys) NEW! [PicoBlaze Release 6 on Spartan-6]

Folgende Portadressen wurden durch entsprechende Kodierung von VHDL fest vergeben:

| Adresse<br>[hex] | INPUT          | OUTPUT        | OUTPUT (const.)<br>OUTPUTK |
|------------------|----------------|---------------|----------------------------|
| 00               | UART_STAT_port |               |                            |
| 01               | UART_RX6_port  | UART_TX6_port | RESET_UART_port            |
| 02               | SWITCH_port    | LED_port      |                            |
| 03               | PUSHBUT_port   |               |                            |
| 04               | DIN4_port      | DOUT4_port    |                            |

#### 23.2.1 Beschreibung der Ports:

#### UART\_STAT\_port (RD, ADDRESS=00):

| 7 | 6 | 5       | 4               | 3                  | 2       | 1               | 0                  |
|---|---|---------|-----------------|--------------------|---------|-----------------|--------------------|
| 0 | 0 | RX full | RX<br>half full | RX data<br>present | TX full | TX<br>half full | TX data<br>present |

#### UART\_RX6\_port (RD, ADDRESS=01):

| 7   | 6   | 5   | 4   | 3   | 2   | 1   | 0   |
|-----|-----|-----|-----|-----|-----|-----|-----|
| RX7 | RX6 | RX5 | RX4 | RX3 | RX2 | RX1 | RX0 |

#### SWITCH\_port (RD, ADDRESS=02):

| 7   | 6   | 5   | 4   | 3   | 2   | 1   | 0   |
|-----|-----|-----|-----|-----|-----|-----|-----|
| SW7 | SW6 | SW5 | SW4 | SW3 | SW2 | SW1 | SW0 |

#### PUSHBUT\_port (RD, ADDRESS=03):

| 7 | 6 | 5 | 4   | 3   | 2   | 1   | 0   |
|---|---|---|-----|-----|-----|-----|-----|
| 0 | 0 | 0 | PBU | PBL | PND | PBR | PBC |

#### DIN4\_port (RD, ADDRESS=04, siehe Bild 3.17):

| 7 | 6 | 5 | 4 | 3    | 2   | 1   | 0   |
|---|---|---|---|------|-----|-----|-----|
| 0 | 0 | 0 | 0 | JA10 | JA9 | JA4 | JАЗ |

### UART\_TX6\_port (WR, ADDRESS=01):

| 7   | 6   | 5   | 4   | 3   | 2   | 1   | 0   |
|-----|-----|-----|-----|-----|-----|-----|-----|
| TX7 | TX6 | TX5 | TX4 | ТХЗ | TX2 | TX1 | TX0 |

#### LED\_port (WR, ADDRESS=02):

| 7    | 6    | 5    | 4    | 3    | 2    | 1    | 0    |
|------|------|------|------|------|------|------|------|
| LED7 | LED6 | LED5 | LED4 | LED3 | LED2 | LED1 | LED0 |

#### DOUT4\_port (WR, ADDRESS=04, siehe Bild 3.17):

| 7 | 6 | 5 | 4 | 3   | 2   | 1   | 0   |
|---|---|---|---|-----|-----|-----|-----|
| Х | Х | Х | Х | JA8 | JA7 | JA2 | JA1 |

## RESET\_UART\_port (WR CONSTANT, ADDRESS=01):

| 7 | 6 | 5 | 4 | 3 | 2 | 1           | 0           |
|---|---|---|---|---|---|-------------|-------------|
| Х | Х | Х | Х | Х | Х | RX<br>reset | TX<br>reset |

102

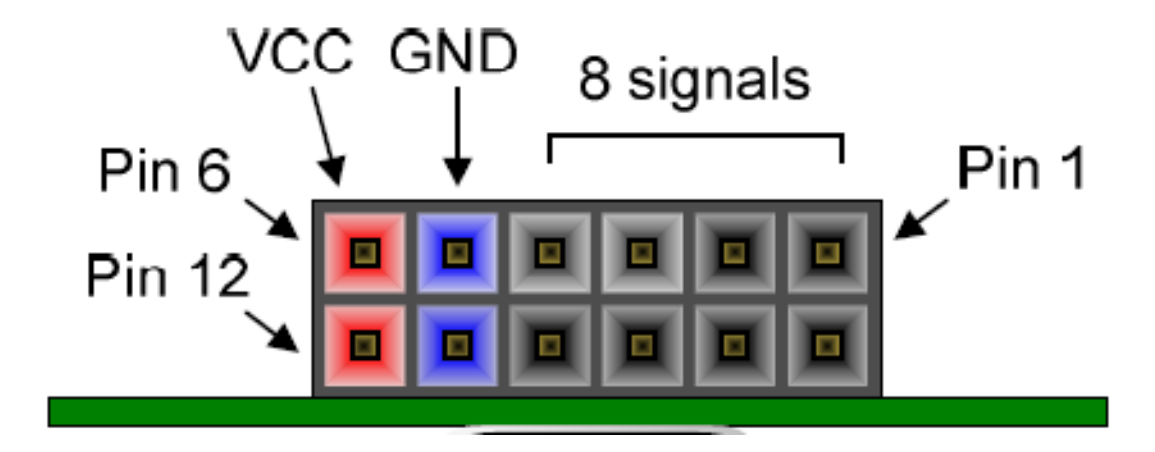

Bild 3.17: PMOD Connector (Atlys Board)

# 23.3 Programmentwicklung

PicoBlaze-Programme lasen sich mit der GUI "PicoTool" der HS Bremerhaven entwickeln.

| 🛃 Cen                 | ter for PicoBlaze Develop                                                                                                    | ment                                                                                                    |                                                             |                                  |          |  |  |  |  |  |
|-----------------------|----------------------------------------------------------------------------------------------------|----------------------------------------------------------------------------------------------------|-------------------------------------------------------------|----------------------------------|----------|--|--|--|--|--|
| File H                | elp                                                                                                    |                                                                                                    |                                                             |                                  |          |  |  |  |  |  |
|                       | PicoBlaze Assember / Debugger / Programmer Tool ¥0.2a                                                                                                    |                                                                                                    |                                                             |                                  |          |  |  |  |  |  |
| Path                  | C:/PicoDev                                                                                                    |                                                                                                    | Project                                                     | tstasm                           |          |  |  |  |  |  |
|                       | assemble [KCPSM3]                                                                                                    | debug [med_dbg]                                                                                                    | program [data2mem                                           | ] cleanup tmp files              |          |  |  |  |  |  |
| Pic<br>As<br>Pi<br>Th | <b>DTool V2.01a (for</b><br>semble, debug, execu<br>coTool is free!<br>e following tools ne<br>ADEPT djtgcfg.exe (<br>KCPSM6 assembler (Xi<br>pBlazIDE debugger (M<br>Assumed Xilinx insta                                                                        | <pre>KCPSMG) ute PicoBlaze program eed to be installed o (Digilent) linx) Mediatronix) all path: C:\Xilinx\1 pack unless you select</pre> | ns from a single t<br>on your system:<br>.3.1\ISE_DS\ISE\bi | n\nt64<br>Files" from the "File" | ' Menu'' |  |  |  |  |  |
| -                     | (do this only oncel)<br>(c) 2011 Univ. Breme<br>GNU GENERAL PUBL<br><kmueller@hs-bre< td=""><td>)<br/>erhaven, Embedded Sys<br/>LIC LICENSE - Version<br/>emerhaven.de&gt;</td><td>tems Design Group<br/>12, June 1991</td><th>,</th><td></td></kmueller@hs-bre<> | )<br>erhaven, Embedded Sys<br>LIC LICENSE - Version<br>emerhaven.de>                                                                      | tems Design Group<br>12, June 1991                          | ,                                |          |  |  |  |  |  |
| Stat                  |                                                                                                    |                                                                                                    |                                                             |                                  |          |  |  |  |  |  |
| stat                  | us                                                                                                    |                                                                                                    |                                                             |                                  |          |  |  |  |  |  |

Bild 3.18: PicoBlaze Assembler / Programmer Tool for KCPSM6-Assembler

103

Mit dem Button "Assembler" wird der Sourcekode übersetzt. Eventuellen Fehlermeldungen werden im Text-Fenster angezeigt. Sollte das Programm fehlerfrei übersetzt worden sein (wie im obigen Beispiel), so kann mit dem Button "Programmer" das Programm in das Spartan-3-FPGA geladen werden (s. Bild 3.19).

104

| 🛃 Cen  | ter for PicoBlaze Develo | pment                                                 |         |
|--------|--------------------------|-------------------------------------------------------|---------|
| File H | telp                     |                                                       |         |
|        |                          | PicoBlaze Assember / Debugger / Programmer Tool V0.2a |         |
| Path   | C:/PicoDev               | Project Istasm                                        |         |
|        | Tertification .          |                                                       |         |
|        | assemble [KCPSM3]        | debug [med_dbg] program [data2mem] cleanup tmp files  |         |
|        |                          |                                                       |         |
| Asse   | embly datestamp: 16      | May 2011                                              | <b></b> |
| ASS6   | embly timestamp: 22:     | 29:34                                                 |         |
| Last   | coccupied address:       | 2EE hey                                               |         |
| Nomi   | inal program memory      | size: 1K address(9:0)                                 |         |
|        |                          |                                                       |         |
|        |                          |                                                       |         |
| Ado    | ir Code                  | Instruction                                           |         |
| 000    | )                        | :                                                     |         |
| 000    | -<br>)                   | ; Initial code for PicoBlaze6                         |         |
| 000    | )                        | ; Test file for PBTool                                |         |
| 000    | )                        |                                                       |         |
| 000    | )                        | ; Kai Mueller, Univ. Bremerhaven                      |         |
| 000    | ו                        | ; 09-MAY-2011                                         |         |
| 000    | )                        |                                                       |         |
| 000    | ו                        | ; inputs                                              |         |
| 000    | )                        | CONSTANT SWITCH_PORT, 00                              |         |
| 000    | )                        | CONSTANT BUTTON_PORT, 01                              |         |
| 000    | )                        | CONSTANT WARTST_PORT, 02                              |         |
| 000    | )                        | CONSTANT WARTED_PORT, 03                              |         |
| 000    | )                        | ; outputs                                             |         |
| 000    | )                        | CONSTANT LED_PORT, 00                                 |         |
| 000    | )                        | CONSTANT WARTWR_PORT. 01                              |         |
| 000    | 5                        | : MASKS                                               |         |
| 000    | 0                        | CONSTANT DATA_PRESENT, 10                             |         |
| 000    | 2                        | ; let FIFO start up and clear FIFO                    | -       |
|        |                          |                                                       |         |
|        |                          |                                                       | _       |
| ex     | ternal command has co    | mpleted.                                              | 0       |

Bild 3.19: PicoBlaze Assembler / Programmer Tool: Assembler